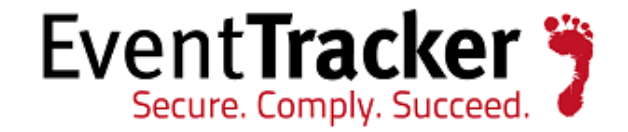

# Agent Installation Using Smart Card Credentials Detailed Document

EventTracker 8815 Centre Park Drive Columbia MD 21045 www.eventtracker.com

Publication Date: Sept. 19, 2016

## Abstract

This document is to guide the user to Install/Uninstall or upgrade agent using the Smart Card credentials.

## **Target Audience**

EventTracker user, who are having the Smart Card license.

### Pre-requisite

This utility can be used in the server machine where EventTracker is installed. Thus, the user will have to install the Smart Card driver on Manager Machine and use the Smart Card Device (Smart Card reader and the proper Smart Card) on the same machine.

The information contained in this document represents the current view of Prism Microsystems Inc. on the issues discussed as of the date of publication. Because Prism Microsystems must respond to changing market conditions, it should not be interpreted to be a commitment on the part of Prism Microsystems, and Prism Microsystems cannot guarantee the accuracy of any information presented after the date of publication.

This document is for informational purposes only. Prism Microsystems MAKES NO WARRANTIES, EXPRESS OR IMPLIED, AS TO THE INFORMATION IN THIS DOCUMENT.

Complying with all applicable copyright laws is the responsibility of the user. Without limiting the rights under copyright, this paper may be freely distributed without permission from Prism, as long as its content is unaltered, nothing is added to the content and credit to Prism is provided.

Prism Microsystems may have patents, patent applications, trademarks, copyrights, or other intellectual property rights covering subject matter in this document. Except as expressly provided in any written license agreement from Prism Microsystems, the furnishing of this document does not give you any license to these patents, trademarks, copyrights, or other intellectual property.

The example companies, organizations, products, people and events depicted herein are fictitious. No association with any real company, organization, product, person or event is intended or should be inferred.

© 2016 Prism Microsystems Corporation. All rights reserved. The names of actual companies and products mentioned herein may be the trademarks of their respective owners.

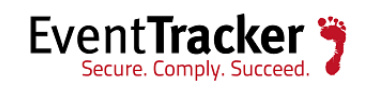

## Why to use this update?

In the earlier given Smart Card update, it allowed only authentication for EventTracker application. Thus, while installing or deploying agents, the user was required to authenticate using windows credential. To overcome this limitation, a utility has been provided which will now allow the user to deploy agents using their Smart card credentials.

#### \*\*IMPORTANT

- > The Smart Card user should have proper access rights and permissions on the Remote machine.
- If the Smart card is created for a respective domain and if the user wants to deploy agent in some other domain, he\she should create Domain Trust relationship between the two domains or other multiple domains.

# Steps to be followed after applying the Update: ET82U16-021

- Go to the Install Directory/EventTracker/AdvancedReports folder.
- Double-click the 'Prism.EventTracker.RemoteAgentInstaller.exe" utility.

| 👪 l 🕞 🛄 = l                | Application Tools             |                  | AdvancedF          | Reports            | _               |     | x |
|----------------------------|-------------------------------|------------------|--------------------|--------------------|-----------------|-----|---|
| File Home Share            | View Manage                   |                  |                    |                    |                 | ~   | 0 |
| 📀 🍥 🔻 🕇 <u>)</u> « Pr      | ism Microsystems 🔸 EventTracl | ker 🕨 AdvancedR  | eports             | 🗸 🖒 Search         | AdvancedReports | ۶   | > |
|                            | hlanna 🔺                      |                  | Data was differed  |                    | Si              |     |   |
| 🚖 Favorites                | Name                          |                  | Date modified      | Аррисацон еленъ    | SIZE            |     |   |
| 🛄 Desktop                  | 🚳 Prism.Common.ServiceM       | lanager.dll      | 6/6/2016 1:43 AM   | Application extens | 39 KB           |     |   |
| 🐌 Downloads                | 🚳 Prism.Converter.dll         |                  | 6/6/2016 1:43 AM   | Application extens | 22 KB           |     |   |
| 📃 Recent places            | 🚳 Prism.DescriptionParser.d   | 11               | 6/6/2016 1:43 AM   | Application extens | 27 KB           |     |   |
|                            | Serism.ErrorLogger.dll        |                  | 6/6/2016 1:43 AM   | Application extens | 30 KB           |     |   |
| 🜉 This PC                  | Prism.EventTracker.Collect    | ction Point Tool | 6/6/2016 1:43 AM   | Application        | 76 KB           |     |   |
|                            | Nrism.EventTracker.Excel.     | Core.dll         | 6/6/2016 1:43 AM   | Application extens | 1,109 KB        |     |   |
| 📬 Network                  | 🍸 Prism.EventTracker.IPresc   | olver            | 5/17/2016 2:25 AM  | Application        | 46 KB           |     |   |
|                            | 🐉 Prism.EventTracker.Remo     | teAgentInstaller | 9/8/2016 5:34 AM   | Application        | 130 KB          |     | = |
|                            | Prism.EventTracker.Report     | rter             | 6/6/2016 1:43 AM   | Application        | 55 KB           |     |   |
|                            | 🃄 Prism.EventTracker.Repoi    | rter.exe.config  | 2/29/2016 12:18 PM | CONFIG File        | 1 KB            |     |   |
|                            | 🥝 Prism.EventVaultExplorer:   | Search           | 6/6/2016 1:43 AM   | Application        | 32 KB           |     |   |
|                            | 🚳 Prism.ExportingLibrary.dl   | I                | 6/6/2016 1:43 AM   | Application extens | 51 KB           |     |   |
|                            | 🚳 Prism.ExpressionParser.dl   | I                | 2/29/2016 12:18 PM | Application extens | 30 KB           |     |   |
|                            | 🚳 Prism.Extensions.dll        |                  | 6/13/2016 1:51 AM  | Application extens | 20 KB           |     |   |
|                            | 🚳 Prism.FDCCXML.dll           |                  | 5/23/2016 11:58 AM | Application extens | 29 KB           |     |   |
|                            | 🚳 Prism.Generic.API.dll       |                  | 6/6/2016 1:43 AM   | Application extens | 541 KB          |     |   |
|                            | 🚳 Prism.IndexerViewer.dll     |                  | 6/6/2016 1:43 AM   | Application extens | 44 KB           |     |   |
|                            | 🍸 Prism.IndexerViewerProce    | essor            | 6/6/2016 1:43 AM   | Application        | 38 KB           |     |   |
|                            | Prism.IndexerViewerProce      | essor.exe.config | 2/29/2016 12:18 PM | CONFIG File        | 1 KB            |     |   |
|                            | 🚳 Prism.Infrastructure.dll    |                  | 6/6/2016 1:43 AM   | Application extens | 39 KB           |     |   |
|                            | 🚳 Prism.IPClassification.dll  |                  | 6/6/2016 1:43 AM   | Application extens | 22 KB           |     | ~ |
| 92 items   1 item selected | 129 KB                        |                  |                    |                    |                 | :== |   |

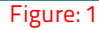

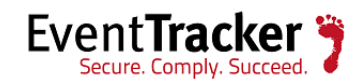

The following screen gets displayed:

| CTION                       | COMPUTER LIKE   | COMPUTER LIKE                   |                         |                |         |             |  |  |  |  |  |
|-----------------------------|-----------------|---------------------------------|-------------------------|----------------|---------|-------------|--|--|--|--|--|
| Vone 🔹                      |                 | GO All Agent 🗌 All Change Audit |                         |                |         |             |  |  |  |  |  |
| Group Name                  | System name     | IP Address Agent                | version Agent CA versio | n Change Audit | Port No | Device Type |  |  |  |  |  |
| ll groups                   | BAGHEERA        | 192.100.1004                    | Г                       | Г              | 0       | Win 10      |  |  |  |  |  |
| llert                       | вов             | 192.100.1.100                   |                         |                | 0       | Win 10      |  |  |  |  |  |
| efault                      | CACOFONDC       | 192.100.1.100                   | Г                       | Г              | 0       | XP Pro      |  |  |  |  |  |
| omain Controllers           | CASPER          | 192.100.1.113                   |                         |                | 0       | Win 7       |  |  |  |  |  |
| ventTracker                 | CHIPDALE        | 192.111.111                     | Г                       | Г              | 0       | Win 7       |  |  |  |  |  |
| irewall Devices             | CINDERELLA      | 192.1.1.1.1.1.1                 |                         |                | 0       | Win 10      |  |  |  |  |  |
| PTEAM                       | DALE            | 192.100.1.00                    | Г                       | Г              | 0       | 2012 R2     |  |  |  |  |  |
| letwork Devices             | DBSERVER-PC     | 192.100.1.71                    |                         |                | 0       | Win 7       |  |  |  |  |  |
| NPL                         | DEXTER          | 192.100.1.102                   | Г                       | Г              | 0       | 2008 R2     |  |  |  |  |  |
| IEM1                        | DUCKTALES       | 192.100.1.100                   |                         |                | 0       | Win 10      |  |  |  |  |  |
| UPPORT                      | ELC             | 192.100.1.77                    |                         |                | 0       | Win 8.1     |  |  |  |  |  |
| est123                      | ESXVCSERVER     | 192.100.1115                    |                         |                | 0       | 2003        |  |  |  |  |  |
| OONS                        | ESXWIN2K12R2VM3 | 192.100.1.100                   |                         |                | 0       | 2012 R2     |  |  |  |  |  |
| /mWare                      | ESXWIN2K3R2VM3  | 192.100.1.170                   |                         |                | 0       | 2003        |  |  |  |  |  |
| /in 7 and Server 2008 Above | ESXWIN2K8R2VM1  | 192.100.1.200                   |                         |                | 0       | 2012 R2     |  |  |  |  |  |
| Vin XP and Server 2003      | ESXWIN2K8R2VM3  | 192.100.100                     |                         |                | 0       | 2008 R2     |  |  |  |  |  |
|                             | ESXWIN2K8R2VM7  | 192.100.1.117                   |                         |                | 0       | 2008 R2     |  |  |  |  |  |
|                             | ESXVVIN2K8VM1   | 192.100.1.59                    |                         |                | 0       | 2008        |  |  |  |  |  |
|                             | ETSBI02         | 192.111.1115                    |                         |                | 0       | 2012 R2     |  |  |  |  |  |
|                             | EXCHTEST        | 192.100.110                     |                         |                | 0       | 2003        |  |  |  |  |  |
|                             | FELDK           | 192.100.1.102                   |                         |                | 0       | Win 7       |  |  |  |  |  |
|                             | GENIE           | 192.100.100                     |                         |                | 0       | Win 10      |  |  |  |  |  |
|                             | HERCULES        | 192.100.000                     |                         |                | 0       | Win 10      |  |  |  |  |  |

Figure: 2

**NOTE**: Only the windows systems will be listed along with their IP Addresses.

#### To Install an Agent,

- In the Action field, select Install Agent/Start Poll from the dropdown list.
- Select the Group from the **Group Name** pane.

All the systems get listed.

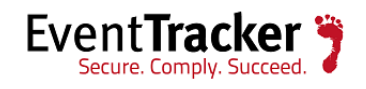

| Agent Utility               |                 |               |               |                 |                 | /          |         |             |           |
|-----------------------------|-----------------|---------------|---------------|-----------------|-----------------|------------|---------|-------------|-----------|
|                             |                 |               |               |                 |                 |            |         |             |           |
| ACTION                      | COMPUTER LIKE   |               |               |                 |                 |            |         |             | Installat |
| Install agent/Start poll 🔹  |                 |               | GO            | 🗆 All Agent 🗆 i | All Change Audi | t          |         | Clear       |           |
|                             |                 |               |               |                 |                 |            |         |             |           |
| Group Name                  | System name     | IP Address    | Agent version | Install Agent   | CA version      | Install CA | Port No | Device Type |           |
| All groups                  | BAGHEERA        | 192.100.1.104 |               |                 |                 |            | 0       | Win 10      |           |
| Alert                       | BOB             | 192.100.1.120 |               |                 |                 |            | 0       | Win 10      |           |
| Default                     | CACOFONIX       | 192.100.1.103 |               |                 |                 |            | 0       | XP Pro      |           |
| Domain Controllers          | CASPER          | 192.100.1.110 |               |                 |                 |            | 0       | Win 7       |           |
| EventTracker                | CHIPDALE        | 192.100.1.01  |               |                 |                 |            | 0       | Win 7       |           |
| Firewall Devices            | CINDERELLA      | 192.100.1.171 |               |                 |                 |            | 0       | Win 10      |           |
| КРТЕАМ                      | DALE            | 192.100.1.00  |               |                 |                 |            | 0       | 2012 R2     |           |
| Network Devices             | DEXTER          | 192.710.1.102 |               |                 |                 |            | 0       | 2008 R2     |           |
| PNPL                        | DUCKTALES       | 192.100.1.100 |               |                 |                 |            | 0       | Win 10      |           |
| SIEM1                       | ELC             | 192.110.1.77  |               |                 |                 |            | 0       | Win 8.1     |           |
| SUPPORT                     | ESXVCSERVER     | 192.100.1.105 |               |                 |                 |            | 0       | 2003        |           |
| test123                     | ESXWIN2K12R2VM3 | 192.100.1.105 |               |                 |                 |            | 0       | 2012 R2     |           |
| TOONS                       | ESXWIN2K3R2VM3  | 192.100.1.170 |               |                 |                 |            | 0       | 2003        |           |
| VmWare                      | ESXWIN2K8R2VM1  | 192.100.1.200 |               |                 |                 |            | 0       | 2012 R2     |           |
| Win 7 and Server 2008 Above | ESXWIN2K8R2VM3  | 192.100.1.00  |               |                 |                 |            | 0       | 2008 R2     |           |
| Win XP and Server 2003      | ESXWIN2K8R2VM7  | 192.100.111   |               |                 |                 |            | 0       | 2008 B2     |           |

Figure: 3

- Select the system where you wish to install agent and Change audit.
- Click the checkbox under **Install Agent** and **Install CA** column.

**NOTE**: The change audit column will be displayed only for those users having the license for the same.

• Click Next.

| CTION                      | COMPUTER LIKE   |               |               |               |                  |            |         |             |
|----------------------------|-----------------|---------------|---------------|---------------|------------------|------------|---------|-------------|
| install agent/Start poll 🔹 |                 |               | GO            | All Agent 🗆 i | All Change Audit |            |         | Clea        |
|                            |                 | 1             |               |               | 1                | 1          |         |             |
| Group Name                 | System name     | IP Address    | Agent version | Install Agent | CA version       | Install CA | Port No | Device Type |
| al groups                  | RAGHEERA        | 192           |               |               |                  | <b>1</b>   |         | Win III     |
| ert<br>foult               | BUB CACOFONID   | 192.1         |               |               |                  | •          | 0       | Win 10      |
| omain Controllers          | CASPER          | 192 100 1 113 |               |               |                  |            | 0       | Min 7       |
| ventTracker                |                 | 107 1         |               |               |                  |            | 0       | Win 7       |
| irewall Devices            | CINDERFILA      | 192.1         |               |               |                  |            | 0       | Will 7      |
| PTEAM                      | DALE            | 192.100.1.03  |               |               |                  |            | 0       | 2012 B2     |
| vetwork Devices            | DEXTER          | 192,100,1,71  |               | Г             |                  |            | 0       | 2008 R2     |
| NPL                        | DUCKTALES       | 192.100.1.102 |               |               |                  |            | 0       | Win 10      |
| EM1                        | ELC             | 192.100.1.100 |               | Г             |                  |            | 0       | Win 8.1     |
| JPPORT                     | ESXVCSERVER     | 192.100.1.77  |               |               |                  |            | 0       | 2003        |
| st123                      | ESXWIN2K12R2VM3 | 192.111.1115  |               |               |                  |            | 0       | 2012 R2     |
| ONS                        | ESXWIN2K3R2VM3  | 192.100.1.100 |               |               |                  |            | 0       | 2003        |
| 1Ware                      | ESXWIN2K8R2VM1  | 192.1         |               |               |                  |            | 0       | 2012 R2     |
| n 7 and Server 2008 Above  | ESXWIN2K8R2VM3  | 192.100.1.200 |               |               |                  |            | 0       | 2008 R2     |
| in XP and Server 2003      | ESXWIN2K8R2VM7  | 192.100.100   |               |               |                  |            | 0       | 2008 R2     |
|                            | ESXWIN2K8VM1    | 192.100.1.107 |               |               |                  |            | 0       | 2008        |
|                            | ETSBI02         | 192.100.1.59  |               |               |                  |            | 0       | 2012 R2     |
|                            | FELDC           | 192.1.0.1.0.5 |               |               |                  |            | 0       | Win 7       |
|                            | GENIE           | 192.111.1110  |               |               |                  |            | 0       | Win 10      |
|                            | HERCULES        | 192.110.1.112 |               |               |                  |            | 0       | Win 10      |
|                            | HUEY            | 192.110.1.00  |               |               |                  |            | 0       | Win 7       |
|                            | LOUIE           | 192.100.100   |               |               |                  |            | 0       | Win 10      |
|                            | 1102            | 100 120 1 54  |               |               | 1                |            |         | W8- 40      |

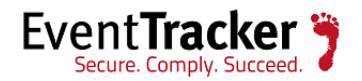

The Install Option window displays.

| in options                  |                      |                      |                |                 |                  |         |
|-----------------------------|----------------------|----------------------|----------------|-----------------|------------------|---------|
| nstall Path                 |                      |                      |                |                 |                  |         |
| %ProgramF                   | es%\Prism Micros     | ystems               |                |                 |                  |         |
|                             |                      |                      |                |                 |                  |         |
| • Agent ba                  | ed [full featured]   |                      |                | O Agent less (I | Limited featured | ]       |
| 🗆 Inst                      | ll default Remedial  | Action EXEs on this  | system 🚺       | Poll every      | 15 Minutes       | -       |
| 🗹 Dep                       | DY SCAP              |                      | -              |                 |                  |         |
| 🗹 Dep                       | ay WinSCP            |                      |                |                 |                  |         |
| Apply con                   | guration             |                      |                |                 |                  |         |
| After ev                    | nts are collected, t | hey are processed a  | it the Manager |                 |                  |         |
| To apply                    | a predefined confi   | guration, select 'Cu | istom' and spe | cify the file.  |                  |         |
| You car                     | also select 'Default | ' and configure late | er.            |                 |                  |         |
| <ul> <li>Default</li> </ul> | O Custom confi       | guration Select fi   | le etaconfig.i | ni              |                  | Ŧ       |
|                             |                      |                      |                |                 |                  | Install |
|                             |                      |                      |                |                 |                  |         |

**NOTE:** The **Deploy SCAP** and **Deploy WinSCP** options will be available only for licensed version.

• Check the 'Install default Remedial Action EXE on this system" option.

It will display a confirmation message box.

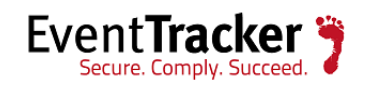

| %ProgramFiles%\Prism Mi             | crosystems                                                                                      |                                                        |                   |   |
|-------------------------------------|-------------------------------------------------------------------------------------------------|--------------------------------------------------------|-------------------|---|
|                                     |                                                                                                 |                                                        |                   |   |
| Agent based [full feature           | :d]                                                                                             | 🔿 Agent less (                                         | Limited featured] |   |
| 🔽 Install det <mark>Confirma</mark> | ation                                                                                           |                                                        | × .               | ] |
| Deploy S(                           | <b>T C C C C C C C C C C</b>                                                                    |                                                        |                   | - |
| ☑ Deploy W                          | This reacure permits the execu<br>Carefully review the risks and l<br>feature.<br>Are you sure? | tion of scripts on agent s<br>benefits before enabling | this              |   |
| Apply configura                     |                                                                                                 | Ves                                                    | No                |   |
| After events a                      |                                                                                                 |                                                        |                   |   |
| You can also select 'Def            | ault' and configure later.                                                                      | and specify the file.                                  |                   |   |
| ● Default 🛛 Custom c                | onfiguration Select file eta                                                                    | config.ini                                             |                   | Ŧ |
|                                     |                                                                                                 |                                                        |                   |   |

- To use custom configuration, click the **Custom configuration** option and select the .ini file.
- Select **Yes** and then click the **Install** button.

It will request the user to authenticate using the windows security credential or the Smart card credentials.

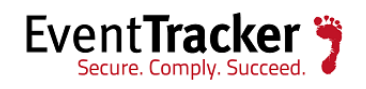

|                                | Windows Security X                   |
|--------------------------------|--------------------------------------|
| To install a<br>Please enter y | igent<br>our credentials!            |
|                                | User name Password Domain: PNPLVISTA |
|                                | Karen Smith<br>Smart card credential |
|                                | OK Cancel                            |

Figure: 7

• Select Smart Card credentials.

|                                 | Windows Security                                                                     | x   |
|---------------------------------|--------------------------------------------------------------------------------------|-----|
| To install a<br>Please enter yo | gent<br>our credentials!                                                             |     |
| Ρ                               | Use another account                                                                  |     |
|                                 | Karen Smith<br>karen@pnplvista.test<br>Smart card credential<br>ÞIN<br>Username hint |     |
|                                 | OK Cano                                                                              | :el |
|                                 | Figure: 8                                                                            |     |

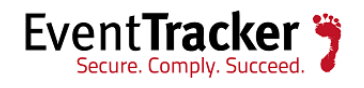

• Enter the smart card credentials and click **OK**.

The below message gets displayed.

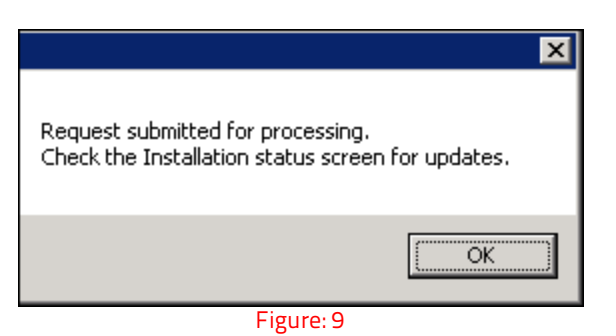

- Click OK.
- To view the status of the installation, click the **Installation Status** in the Agent Utility window.

| 🎙 Agent Utility                    |             |               |               |               |                  |            |         |             | _ 🗆 >                            |
|------------------------------------|-------------|---------------|---------------|---------------|------------------|------------|---------|-------------|----------------------------------|
| ACTION<br>Install agent/Start poll |             |               | GO            | All Agent 🗆 a | All Change Audit |            |         | Clea        | Installation status<br>r Refresh |
| Group Name                         | System name | IP Address    | Agent version | Install Agent | CA version       | Install CA | Port No | Device Type | -                                |
| All groups                         | BAGHEERA    | 192.168.1.134 |               |               |                  |            | 0       | Win 10      |                                  |
| Alert                              | вов         | 192.168.1.120 |               |               |                  | <b>v</b>   | 0       | Win 10      |                                  |
| Default                            | CACOFONIX   | 192.168.1.158 |               |               |                  |            | 0       | XP Pro      |                                  |
| Domain Controllers                 | CASPER      | 192.168.1.113 |               |               |                  |            | 0       | Win 7       |                                  |
| EventTracker                       | CHIPDALE    | 192.168.1.81  |               |               |                  |            | 0       | Win 7       |                                  |

Figure: 10

• The Installation Status can be viewed as shown below:

| 🎁 Installation st | atus                          |            |              |                           |         |                                   |
|-------------------|-------------------------------|------------|--------------|---------------------------|---------|-----------------------------------|
| Application       |                               | Status All |              | ▼ Sort by                 | Date    | •                                 |
| Date              | Svstem                        | Bv         | Agent        | Тире                      | Status  | Description                       |
| 8/29/2016 10:45   | AM BOB                        | Toolioi 'i | Change Audit | Install agent             | Success | Installed successfully.           |
| 8/29/2016 10:45   | AM BOB                        | T221121    | EventTracker | Install agent             | Success | Installed successfully.           |
| 8/23/2016 6:33 F  | PM PNPL-TESTLAB2              | ougumeen   | EventTracker | Uninstall agent/Stop poll | Success | Uninstallation done successfully. |
| 8/23/2016 6:31 F  | PM PNPL-TESTLAB2              |            | EventTracker | Install agent             | Success | Installed successfully.           |
| 8/23/2016 6:05 F  | PM PNPL-TESTLAB2              | 8 <u></u>  | EventTracker | Install agent             | Success | Installed successfully.           |
| 8/23/2016 6:05 F  | PM PNPL-TESTLAB2              | ergennen - | Change Audit | Install agent             | Success | Installed successfully.           |
| 8/19/2016 5:01 F  | PM R1S4-VM1.Toons.local~Prism | shothan    | EventTracker | Uninstall agent/Stop poll | Success | Uninstallation done successfully. |

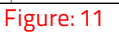

#### To upgrade an agent,

- In the Action field, select Upgrade from the dropdown list.
- Select the Group from the **Group Name** pane.

All the systems where agent needs to be upgraded will get listed.

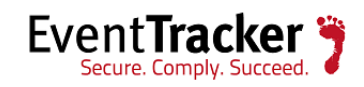

- Select the system and check the options where you wish to upgrade the Agent/Change Audit
- Click Next.

| ACTION       Upgrade       COMPUTER LIKE       Installation status         @       All Agent       All Agent       All Change Audit       Clear       Refresh         All groups                                                                                                    | Agent Utility               |               |              |                                  |                 |                 |            |         |               |                             |
|----------------------------------------------------------------------------------------------------|-----------------------------|---------------|--------------|----------------------------------|-----------------|-----------------|------------|---------|---------------|-----------------------------|
| System nameIP AddressAgent versionUpgrade AgentCA versionUpgrade CAPort NoDevice TypeAll groupsMCLOON-II192,168.1.698,2 - Build 14II14505Vin 7DeraultSVR2012VM01192,168.1.2378,2 - Build 14II145052012 R2Domain ControllersEventTrackerFirewall DevicesNetwork DevicesPNPLPNPLSURPORTtest groupYmWareWin 7 and Server 2003 AboveWin 7 and Server 2003WORKGROUP                                                                                                    | ACTION<br>Upgrade           | COMPUTER LIKE |              | 60                               | 🗆 All Agent 🗆 A | ll Change Audit |            |         | In:<br>Clear  | tallation status<br>Refresh |
| Microws         Wicrows         Wicrows <t< th=""><th>Group Name</th><th>System name</th><th>IP Address</th><th>Agent version</th><th>Upgrade Agent</th><th>CA version</th><th>Upgrade CA</th><th>Port No</th><th>Device Type</th><th>4</th></t<> | Group Name                  | System name   | IP Address   | Agent version                    | Upgrade Agent   | CA version      | Upgrade CA | Port No | Device Type   | 4                           |
| Domain Controllers   EventTracker   Firewall Devices   Network Devices   PNPL   PRISM   SIEM1   SUPPORT   test group   TooNS   Win 7 and Server 2008 Above   Win XP and Server 2003   WORKGROUP                                                                                                    | All groups<br>Default       | SVR2012VM01   | 192.168.1.69 | 8.2 - Build 14<br>8.2 - Build 14 | <u> </u>        | 8.2 - Build 14  |            | 14505   | Win / 2012 R2 |                             |
| EventTracker   Firewall Devices   Network Devices   PNPL   PRISM   SIEM1   SUPPORT   text group   TOONS   VmWare   Win 7 and Server 2008 Above   Win XP and Server 2003   WORKGROUP                                                                                                    | Domain Controllers          |               | 1            | 1                                | 1               | 1               | 1          | 1       | 1             | I                           |
| Firewall Devices   Network Devices   PNPL   PRISM   SUPPORT   test group   TooNS   Win 7a nd Server 2008 Above   Win XP and Server 2003   WORKGROUP                                                                                                    | EventTracker                |               |              |                                  |                 |                 |            |         |               |                             |
| Network Devices   PNPL   PRISM   SIEM1   SUPPORT   test group   TooNs   Win 7a and Server 2008 Above   Win XP and Server 2003   WORKGROUP                                                                                                    | Firewall Devices            |               |              |                                  |                 |                 |            |         |               |                             |
| PNPL   PRSM   SUPPORT   text group   TooNs   Win 7a and Server 2008 Above   Win XP and Server 2003   WORKGROUP                                                                                                    | Network Devices             |               |              |                                  |                 |                 |            |         |               |                             |
| PRISM   SEM1   SUPPORT   test group   TOONS   Win 7a and Server 2008 Above   Win XP and Server 2003   WORKGROUP                                                                                                    | PNPL                        |               |              |                                  |                 |                 |            |         |               |                             |
| SEM1<br>SUPPORT<br>test group<br>TOONS<br>VmWare<br>Win 7 and Server 2008 Above<br>Win XP and Server 2008<br>WorkGROUP                                                                                                    | PRISM                       |               |              |                                  |                 |                 |            |         |               |                             |
| SUPPORT         test group         TOONS         Win 7 and Server 2008 Above         Win XP and Server 2008         Win XP and Server 2003         WORKGROUP                                                                                                    | SIEM1                       |               |              |                                  |                 |                 |            |         |               |                             |
| test group TOONS WmWare Win 7 and Server 2008 Above Win XP and Server 2003 WORKGROUP                                                                                                    | SUPPORT                     |               |              |                                  |                 |                 |            |         |               |                             |
| TOONS       VmWare       Win 7 and Server 2008 Above       Win XP and Server 2003       WORKGROUP                                                                                                    | test group                  |               |              |                                  |                 |                 |            |         |               |                             |
| Vm/Ware       Win 7 and Server 2008 Above       Win XP and Server 2003       WORKGROUP                                                                                                    | TOONS                       |               |              |                                  |                 |                 |            |         |               |                             |
| Win 7 and Server 2008 Above Win XP and Server 2003 WORKGROUP                                                                                                    | VmWare                      |               |              |                                  |                 |                 |            |         |               |                             |
| Win XP and Server 2003 WORKGROUP                                                                                                    | Win 7 and Server 2008 Above |               |              |                                  |                 |                 |            |         |               |                             |
| WORKGROUP                                                                                                    | Win XP and Server 2003      |               |              |                                  |                 |                 |            |         |               |                             |
|                                                                                                    | WORKGROUP                   |               |              |                                  |                 |                 |            |         |               |                             |
|                                                                                                    |                             |               |              |                                  |                 |                 |            |         |               |                             |
|                                                                                                    |                             |               |              |                                  |                 |                 |            |         |               |                             |
|                                                                                                    |                             |               |              |                                  |                 |                 |            |         |               |                             |
|                                                                                                    |                             |               |              |                                  |                 |                 |            |         |               |                             |
|                                                                                                    |                             |               |              |                                  |                 |                 |            |         |               |                             |
|                                                                                                    |                             |               |              |                                  |                 |                 |            |         |               |                             |
|                                                                                                    |                             |               |              |                                  |                 |                 |            |         |               |                             |
|                                                                                                    |                             |               |              |                                  |                 |                 |            |         |               | NE×                         |

Figure: 12

• Check the 'Install default Remedial Action EXE on this system" option.

It will display a confirmation message box.

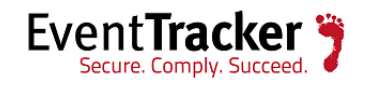

| %ProgramFiles%\F  | rism Microsystems                                                                        |                                                         |                        |   |
|-------------------|------------------------------------------------------------------------------------------|---------------------------------------------------------|------------------------|---|
| • Agent based [fu | ll featured]                                                                             | O Agent le                                              | ess [Limited featured] |   |
| 🗹 Install de      | na char eve ur                                                                           | . ^                                                     | ·                      | ] |
| Deploy §          | philmation                                                                               |                                                         |                        |   |
| 🗹 Deploy V        | This feature permits the ex<br>Carefully review the risks a<br>feature.<br>Are you sure? | ecution of scripts on age<br>and benefits before enabli | nt systems.<br>ng this |   |
| Apply configur    |                                                                                          |                                                         |                        |   |
| After events      |                                                                                          | Yes                                                     | No                     |   |
| To apply a p      |                                                                                          |                                                         |                        |   |
| You can also se   | lect 'Default' and configure later.                                                      |                                                         |                        |   |
| Default     O     | ustom configuration Select file                                                          | etaconfig.ini                                           |                        | - |

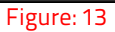

- To use custom configuration, click the **Custom configuration** option and select the .ini file.
- Select **Yes** and then click the **Upgrade** button.

It will request the user to authenticate using the windows security credential or the Smart card credentials.

• Select Smart Card credentials.

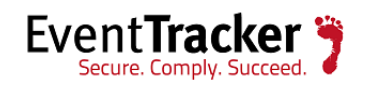

| Windows Security                                                                                         | x   |
|----------------------------------------------------------------------------------------------------|-----|
| To install agent<br>Please enter your credentials!                                                       |     |
| Use another account                                                                                      |     |
| Karen Smith         karen@pnplvista.test         Smart card credential         PIN         Username hint |     |
| OK Cano                                                                                                  | :el |

Figure: 14

• Enter the smart card credentials and click **OK**.

The below message gets displayed.

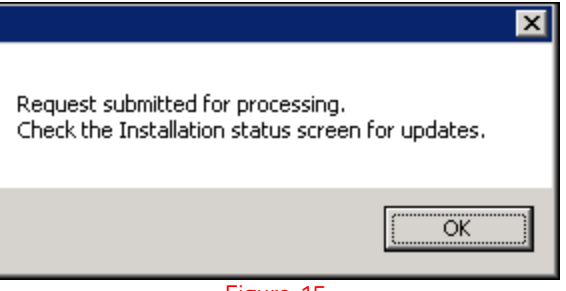

Figure: 15

- Click **OK**.
- The Installation Status can be viewed as shown below:

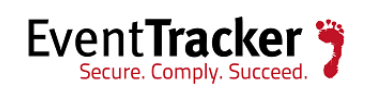

| Installation statu | 5         |           |              |               |         |                            | × |
|--------------------|-----------|-----------|--------------|---------------|---------|----------------------------|---|
| Application All    |           | •         | Status Al    | l             | •       | Sort by Date               |   |
| Date               | System    | Ву        | Agent        | Туре          | Status  | Description                |   |
| 8/29/2016 6:37 PM  | MCLOON-II | TTTTTT    | EventTracker | Upgrade agent | Success | Upgrade done successfully. |   |
| 8/29/2016 6:37 PM  | MCLOON-II | toono lii | Change Audit | Upgrade agent | Success | Upgrade done successfully. |   |
|                    |           |           |              |               |         |                            |   |

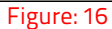

#### To uninstall an agent,

- In the Action field, select Uninstall agent/Stop poll from the dropdown list.
- Select the Group from the **Group Name** pane.

All the systems where agent can be uninstalled get listed.

- Select the system and check the options (Agent/Change Audit) which you wish to uninstall.
- Click Next.

| Agent Utility                       |               |               |                |                  |                 |              |         |              |                             |
|-------------------------------------|---------------|---------------|----------------|------------------|-----------------|--------------|---------|--------------|-----------------------------|
| ACTION<br>Uninstall agent/Stop poll | COMPUTER LIKE |               | GO             | 🗆 All Agent 🗆 Al | ll Change Audit |              |         | Ins<br>Clear | tallation status<br>Refresh |
| Group Name                          | System name   | IP Address    | Agent version  | Uninstall Agent  | CA version      | Uninstall CA | Port No | Device Type  |                             |
| All groups                          | MCLOON-II     | 192.168.1.69  | 8.2 - Build 14 |                  | 8.2 - Build 14  |              | 14505   | Win 7        |                             |
| Default                             | SVR2012VM01   | 192.168.1.237 | 8.2 - Build 14 |                  |                 |              | 14505   | 2012 R2      |                             |
| Domain Controllers                  |               |               |                |                  |                 |              |         |              | -                           |
| EventTracker                        |               |               |                |                  |                 |              |         |              |                             |
| Firewall Devices                    |               |               |                |                  |                 |              |         |              |                             |
| Network Devices                     |               |               |                |                  |                 |              |         |              |                             |
| PNPL                                |               |               |                |                  |                 |              |         |              |                             |
| PRISM                               |               |               |                |                  |                 |              |         |              |                             |
| SIEM1                               |               |               |                |                  |                 |              |         |              |                             |
| SUPPORT                             |               |               |                |                  |                 |              |         |              |                             |
| test group                          |               |               |                |                  |                 |              |         |              |                             |
| TOONS                               |               |               |                |                  |                 |              |         |              |                             |
| VmWare                              |               |               |                |                  |                 |              |         |              |                             |
| Win 7 and Server 2008 Above         |               |               |                |                  |                 |              |         |              |                             |
| Win XP and Server 2003              |               |               |                |                  |                 |              |         |              |                             |
| WORKGROUP                           |               |               |                |                  |                 |              |         |              |                             |
|                                     | _             |               |                |                  |                 |              |         |              |                             |
|                                     |               |               |                |                  |                 |              |         |              |                             |
|                                     |               |               |                |                  |                 |              |         |              |                             |
|                                     |               |               |                |                  |                 |              |         |              |                             |
|                                     |               |               |                |                  |                 |              |         |              |                             |
|                                     |               |               |                |                  |                 |              |         |              |                             |
|                                     |               |               |                |                  |                 |              |         |              |                             |
|                                     |               |               |                |                  |                 |              |         |              |                             |
|                                     |               |               |                |                  |                 |              |         |              | NEX                         |
|                                     |               |               |                |                  |                 |              |         |              |                             |

Figure: 17

It will request the user to authenticate using the windows security credential or the Smart card credentials.

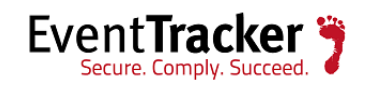

• Select Smart Card credentials.

|                                | Windows Security X                                                                   |
|--------------------------------|--------------------------------------------------------------------------------------|
| To install a<br>Please enter y | gent<br>our credentials!                                                             |
| Р                              | Use another account                                                                  |
|                                | Karen Smith<br>karen@pnplvista.test<br>Smart card credential<br>PIN<br>Username hint |
|                                | OK Cancel                                                                            |

Figure: 18

• Enter the smart card credentials and click **OK**.

The below message gets displayed.

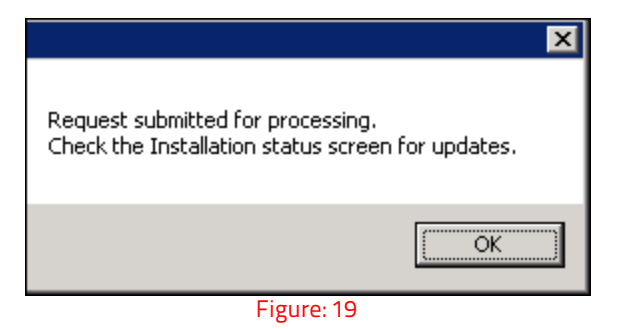

- Click OK.
- The Installation Status can be viewed as shown below:

|   | Installation status |             |          |              |                           |         |                                   | 2 |
|---|---------------------|-------------|----------|--------------|---------------------------|---------|-----------------------------------|---|
|   | Application All     | •           | Sta      | itus All     | •                         | Sort by | Date                              |   |
|   | Date                | System      | Ву       | Agent        | Туре                      | Status  | Description                       |   |
| E | 8/30/2016 11:23 AM  | SVR2012VM01 | 100101   | EventTracker | Uninstall agent/Stop poll | Success | Uninstallation done successfully. |   |
|   | 8/29/2016 6:37 PM   | MCLOON-II   | T00000   | EventTracker | Upgrade agent             | Success | Upgrade done successfully.        |   |
|   | 8/29/2016 6:37 PM   | MCLOON-II   | TOONG 'I | Change Audit | Upgrade agent             | Success | Upgrade done successfully.        |   |

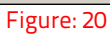

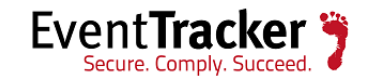

\*\* **IMPORTANT NOTE:** If the user gets an error displaying '**Copying files to the remote system failed**" in the Installation status, as shown in the figure, follow the steps mentioned below:

| Installation status |                  |                 |              |                  |            |                  |                  |             |       |  |
|---------------------|------------------|-----------------|--------------|------------------|------------|------------------|------------------|-------------|-------|--|
| Application all     | ×                |                 | Statue       | Al               | *          | Surlay           | Cale             | *           | Rates |  |
| Cale                | Europe           | By              | Acquire      | Tapa             | Tistu      | Custophin        |                  |             |       |  |
| 9/14/2016 4:55 PM   | PHPL TESTLADS    | sunanda         | EventTracker | Install agent    | Failed     | Copying files to | o the remote sys | tem failed. |       |  |
| STACOT ASARTH       | geoglicesetians! | ouroandla       | N/6.         | Search-computers | Thereise   | Second was in    | arran Ral        |             |       |  |
| 5/30./3076-0.34 PM  | 192 168 1 52     | shallondka      | 16/4         | Search computers | Sine       |                  |                  |             |       |  |
| 5/08/0016 @ 32/PM   | RITESVINIT       | distinguitor.   | N/A          | Taxath computers | Thissue.   |                  |                  |             |       |  |
| \$/01/2016-8:31 PM  | 1132 1988 1 52   | distinction.    | 16/4A        | Seath corganes   | Thistory . |                  |                  |             |       |  |
| S/SIL/SISHE & ST PM | 1952 1968 1 52   | distinguistics. | 19/44        | Tenach-computers | -          |                  |                  |             |       |  |

Figure: 21

- 1. Check the log '**Remins.txt**" in the Install Directory\EventTracker\RemoteInstaller folder.
- 2. If the log consists of the **Error:-2146434964**, the user will have to log off the system and log in again with the Smart card credentials and then try deploying the agents.

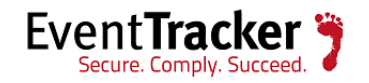